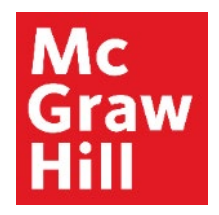

Because learning changes everything."

# **Review Connect Assignment Results**

Liberty University Digital Training Series

Student

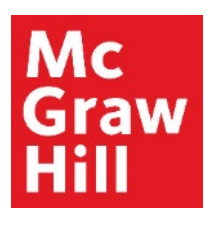

# Step 1

Log into your Canvas course. Click on the Assignment you would like to review.

| ≣ ▼ Module 1: Week 1 - Introduction to Doctoral Study and Research         |          |
|----------------------------------------------------------------------------|----------|
| II Introduction                                                            | o        |
| Module 1: Week 1 Introduction                                              | • …      |
| II Learn                                                                   | • …      |
| II 🔗 Prepare: McGraw-Hill Create                                           | <b>o</b> |
| E Read: Rockinson-Szapkiw & Spaulding: Intro, Chapters 1-3                 | o        |
| Chapter 1 Reading Assignment Aug 31   5 pts                                | <b>o</b> |
| Watch: Program Welcome and Overview                                        | <b>o</b> |
| II D Watch: Welcome and Course Overview                                    | • …      |
| Explore: Advising Guide                                                    | <b>o</b> |
| 🗄 🔗 Explore: International Journal on Doctoral Studies                     | • …      |
| II Apply                                                                   | <b>o</b> |
| Discussion Thread: Stages in the Doctoral Journey Aug 27   50 pts   Submit | <b>o</b> |
| Discussion Replies: Stages in the Doctoral Journey Aug 30   Mark done      | <b>o</b> |
| Practice Quiz Chapter 1<br>Oct 16   0 pts                                  | <b>o</b> |
| Practice Quiz Chapter 2 Oct 16   0 pts                                     | • …      |

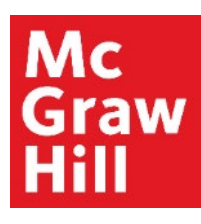

# Step 2

A new internet browser tab will open to Connect. Click "View" to continue.

Go back to CANVAS

ACCT 311 | Fall B | 2020

1 attempts completed, 0 attempts remaining.

#### Chapter 2

Homework

Due: 10/16/2020 at 11:59 pm

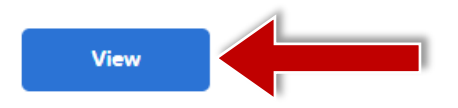

### Mc Graw Hill

### Step 3

You will be routed to the **Results** page within your Connect account. Here, you can expand the assignment you wish to review to reveal attempts by assignment. Click on the attempt you would like to review.

Note: You will be shown feedback based on your instructor's assignment set-up.

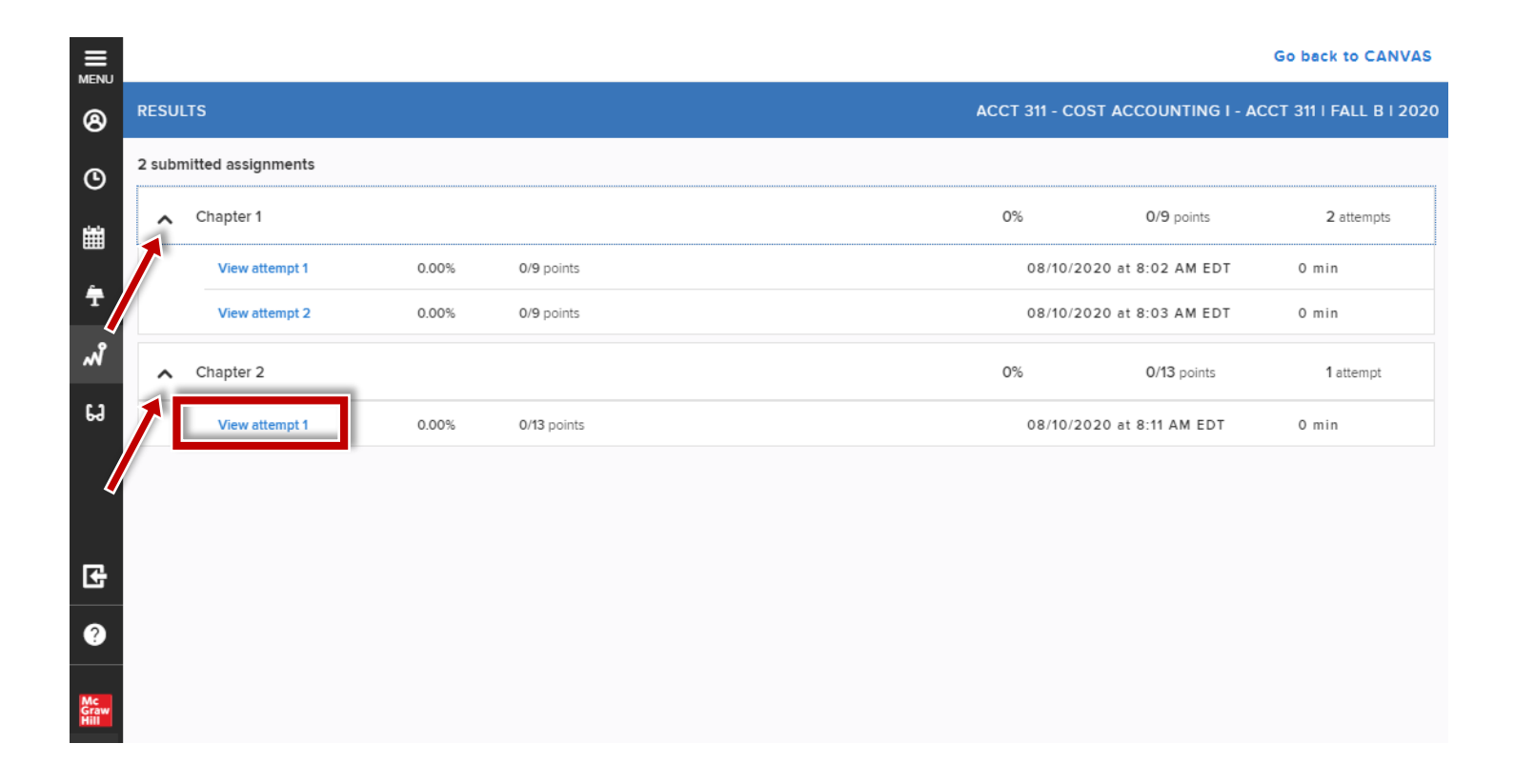

### Mc Graw Hill

## Step 4

Based on your instructor's assignment settings, you may be given access to multiple resources (A) as well as correct answers and/or explanations (B). After you have reviewed your work, click "Exit" to return to Canvas.

| hapter 2 🔒                               |                                                                       |                                                                | Submitted                                                                              | (                                                      | )/13 Total points award                                              | led Help Exit                        |   |
|------------------------------------------|-----------------------------------------------------------------------|----------------------------------------------------------------|----------------------------------------------------------------------------------------|--------------------------------------------------------|----------------------------------------------------------------------|--------------------------------------|---|
|                                          |                                                                       |                                                                |                                                                                        |                                                        | Show                                                                 | correct answers                      |   |
| 1                                        | Braverman Company I<br>rates in Finishing and<br>The company's direct | has two manufactu<br>Fabrication are \$1<br>Iabor wage rate is | uring departments—Finishi<br>7.00 per direct labor-hour<br>\$24.00 per hour. The follo | ing and Fabrica<br>and 120% of dir<br>owing informatio | tion. The predeterm<br>ect materials cost, r<br>on pertains to Job 7 | ined overhead<br>espectively.<br>00: | Î |
| /2<br>oints awarded<br>Scored            | Direct materials<br>Direct labor                                      | Finishing<br>\$ 450<br>\$ 312                                  | Fabrication<br>\$ 75<br>\$ 216                                                         |                                                        |                                                                      |                                      |   |
| eBook                                    | Required:<br>1. What is the total man<br>2. If Job 700 consists       | nufacturing cost as<br>of 10 units, what is                    | ssigned to Job 700?<br>the unit product cost for t                                     | his job? <b>(Round</b>                                 | your answer to 2 c                                                   | lecimal                              |   |
| tint Hint                                | places.)                                                              |                                                                |                                                                                        |                                                        |                                                                      |                                      |   |
| en en en en en en en en en en en en en e | Total manufacturin     Z. Unit product cost                           | g cost \$ 10.0                                                 | 5 😵<br>0 😵 per unit                                                                    |                                                        |                                                                      |                                      |   |
|                                          |                                                                       |                                                                |                                                                                        |                                                        |                                                                      |                                      |   |
| Α                                        | Explanation                                                           |                                                                |                                                                                        |                                                        |                                                                      |                                      |   |
|                                          | 1 & 2.                                                                |                                                                |                                                                                        |                                                        |                                                                      |                                      |   |
|                                          | The total direct labor-ho                                             | ours required in Finis                                         | hing for Job 700:                                                                      |                                                        |                                                                      |                                      |   |
|                                          | Direct John cost                                                      | . (-)                                                          | Finishing                                                                              |                                                        |                                                                      |                                      |   |
|                                          | Direct labor cost<br>Direct labor wage<br>Total direct labo           | (a)<br>e rate per hour (<br>pr hours (a) ÷ (b                  | b) \$ 24<br>b) 13                                                                      |                                                        |                                                                      |                                      |   |
|                                          |                                                                       |                                                                |                                                                                        |                                                        |                                                                      |                                      | • |
|                                          |                                                                       |                                                                |                                                                                        |                                                        |                                                                      |                                      |   |

**Support and Resources** 

#### **TECH SUPPORT & FAQ:**

CALL: (800) 331-5094

#### EMAIL & CHAT:

mhhe.com/support

MONDAY-THURSDAY: 24 hours FRIDAY: 12 AM - 9 PM ET SATURDAY: 10 AM - 8 PM ET SUNDAY: 12 PM – 12 AMET

SUBMIT A SUPPORT TICKET: https://mhedu.force.com/CXG/s/ContactUsWebForm

#### **FIND MORE SUPPORT:**

connectstudentsuccess.com

#### **FIND MORE TIPS:**

mhhe.com/collegesmarter